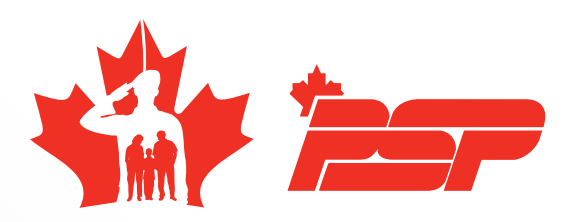

## **Plan PSP** pour les employé(e)s de la fonction publique du MDN dans la RCN

## NOUVEAU COMPTE CLIENT ET ACHAT D'UNE ADHÉSION SUR BOOK KING

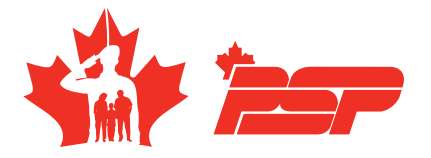

Les étapes de la création d'un nouveau compte client :

- 1. Accédez à la page Web d'Univerus Rec : Ottawa :
  - Commencez par visiter le site Web
    <u>bkk.cfmws.com/ottawapub/index.asp</u>
- 2. Sélectionnez « Mon compte » :
  - En haut de la page, repérez et sélectionnez l'option « Mon compte » sur le ruban du menu.
- 3. Cliquez sur « Créer un nouveau compte » :
  - Dans la section intitulée « Je n'ai pas de compte », cliquez sur le lien « Cliquez ici pour créer un nouveau compte ».
- 4. Choisissez « Créer un compte individuel » :
  - Pour continuer, sélectionnez « cliquez pour créer un compte individuel » afin de créer votre nouveau compte personnel.
- 5. Remplissez le formulaire d'inscription :
  - Remplissez tous les champs obligatoires du formulaire d'inscription. Les champs marqués en rouge sont obligatoires.
  - Important : Dans le champ Organisation, sélectionnez DEF - MDN Employé(e)s services publiques dans le menu déroulant.
- 6. Activation du compte :
  - Une fois l'inscription terminée, un courriel d'activation vous sera envoyé. Suivez le lien indiqué dans le courriel pour activer votre compte avant de vous inscrire à un plan d'adhésion.

Ce guide fournit des instructions par étapes pour la création d'un nouveau compte client sur Book King.

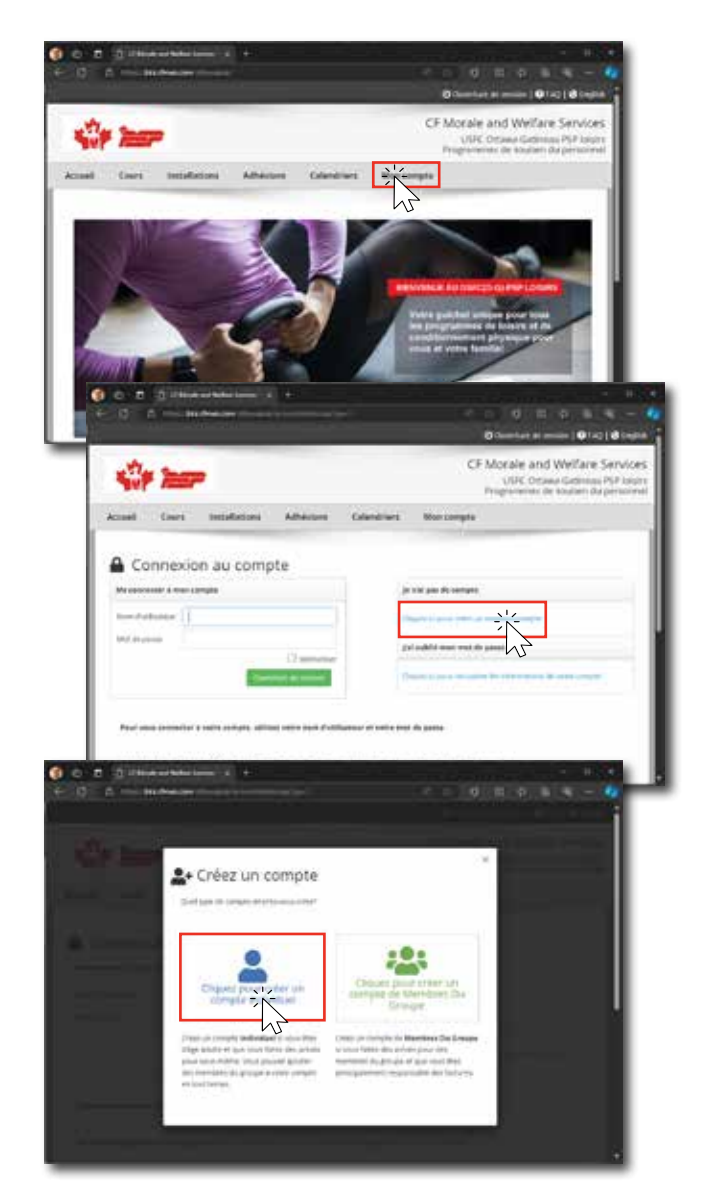

Une fois votre compte créé, soumettez-le pour compléter votre inscription. Vous aurez alors accès à Book King où vous pourrez gérer et accéder aux services offerts.

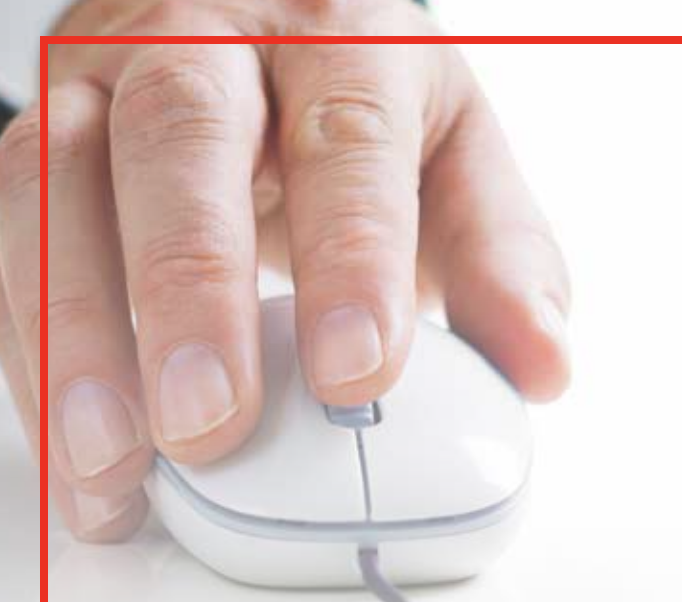

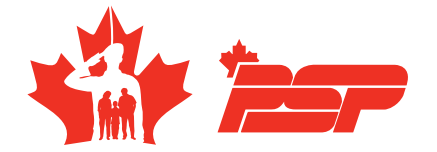

Vous trouverez ci-dessous les instructions pour l'achat d'une adhésion à un Plan PSP dans Book King.

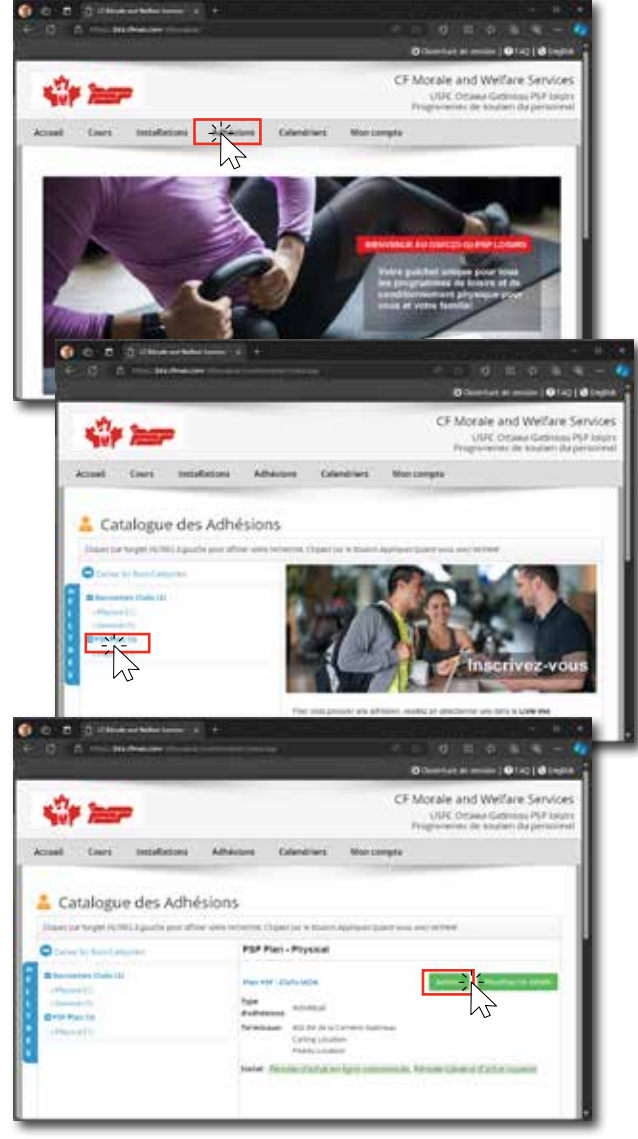

Les étapes pour acheter une adhésion :

- 1. Connectez-vous à votre compte :
  - Sélectionnez « Mon compte » dans le ruban du menu supérieur.
  - Saisissez vos identifiants de connexion pour accéder à votre compte.
  - Si vous n'avez pas de compte, veuillez vous référer au guide « Nouveau compte client sur Book King » pour en créer un.
- 2. Allez au « Catalogue des Adhésions »
  - Après vous être connecté, cliquez sur « Adhésions » dans le ruban du menu supérieur.
- 3. Choisissez « Physique » dans la catégorie « Plan PSP » :
  - Dans la sous-catégorie d'adhésion
    « Plan PSP », sélectionnez « Physique ».
  - Vous pouvez également sélectionner « Filtres » et taper « Plan PSP » dans la barre de recherche pour localiser rapidement les options d'adhésion disponibles.
- 4. Sélectionnez le Plan PSP approprié et examinez les détails :
  - Dans le panneau de droite, choisissez l'adhésion au Plan PSP qui répond le mieux à vos besoins.
  - Pour consulter les détails de l'adhésion, cliquez sur « Visualisez les détails », et pour procéder à l'achat, cliquez sur le bouton « Achetez ».

En complétant ces étapes, vous activerez votre adhésion et vous aurez accès aux avantages et aux services offerts par Book King.